## Finding Bid Tabulations on BidX for GDOT Lettings

Search for BidX using Google and select "Bid Express Secure Internet Bidding" – <a href="https://www.bidx.com/">https://www.bidx.com/</a>

| Google | bidx × I I C Q                                                                                                    |
|--------|----------------------------------------------------------------------------------------------------|
|        | Login Images Videos App Markets Subscription WisDOT Auction Trading                                                                                            |
|        | About 2,070,000 results (0.46 seconds)                                                                                                    |
|        | Bidx.com                                                                                                    |
|        | Bid Express Secure Internet Bidding                                                                                                    |
|        | A Bidx.com account will be required for access after October 13, 2023. Learn more. Sign up for<br>a Starter account. An account will be required after October |
|        | Login<br>Sign in to your account. Email Email is invalid. Password                                                                                             |
|        | GADOT<br>A Bidx.com account will be required for access after                                                                                                  |
|        | Prime Icon Bidders<br>A Bidx.com account will be required for access after                                                                                     |
|        | Contacts<br>Contact Bid Express. By mail: Bid Express 2970 SW 50th Terrace                                                                                     |
|        | More results from bidx.com »                                                                                                    |

Beginning October 13, 2023, a BidX.com account will be required for access. To create an account, click on the Login button.

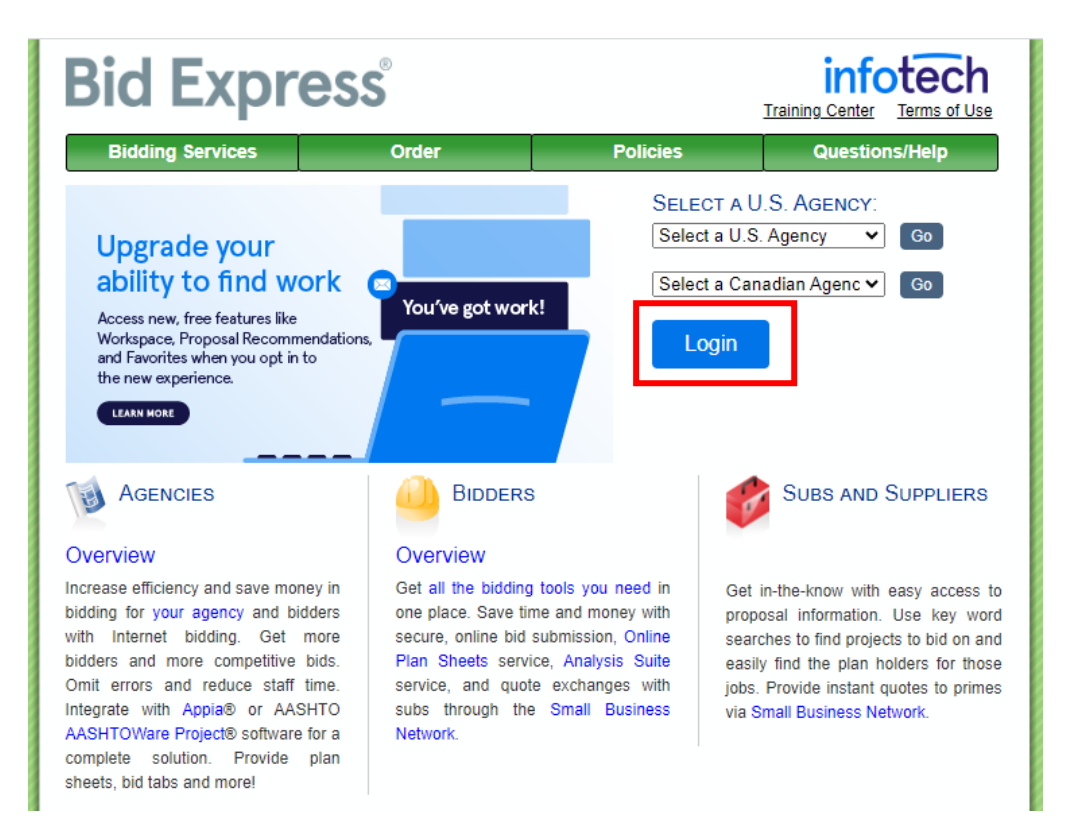

|                | infotech                       |
|----------------|--------------------------------|
| Sig            | gn in to your account          |
| *Ema           | il                             |
| *Pass          | word                           |
| At le<br>Forgo | ast 8 characters 🔊 🔌           |
|                | Log in                         |
| <u>ا</u>       | Don't have an account? Sign up |

Go through the sign-up process shown below. Do not try to create anything other than a free account.

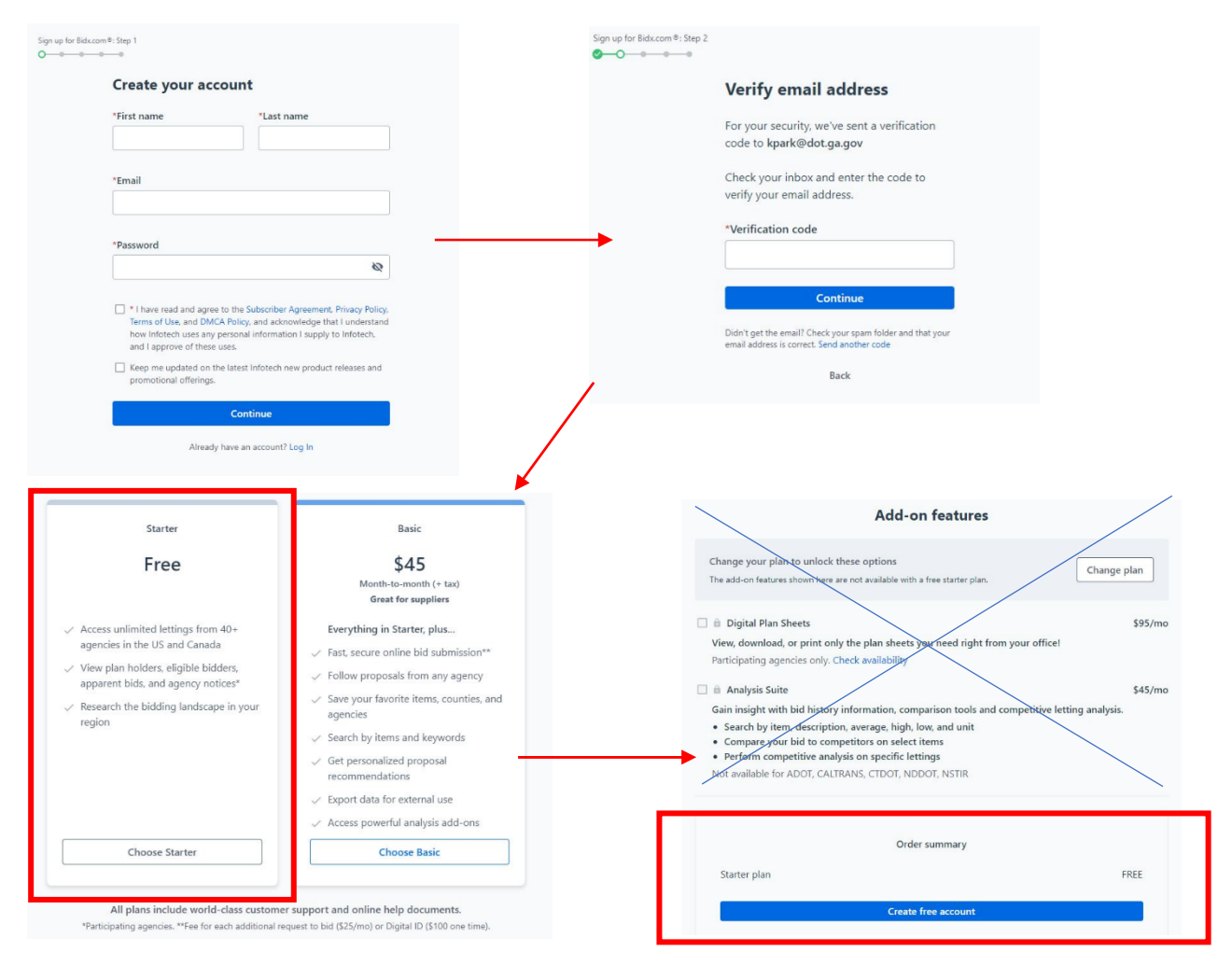

Office of Engineering Services

Revised 10/25/2023

Once you have created an account, log in to BidX.

Use the "Select a U.S. Agency" drop down to select "Georgia Department of Transportation."

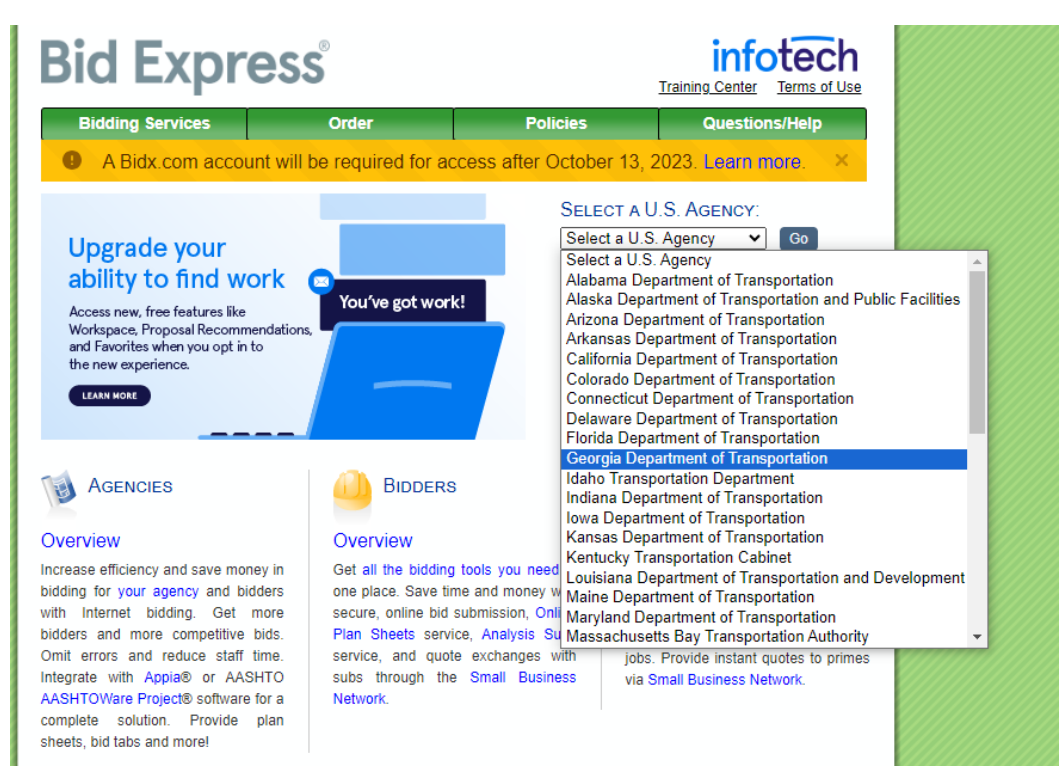

## Below is the homepage. On the left, click on Lettings.

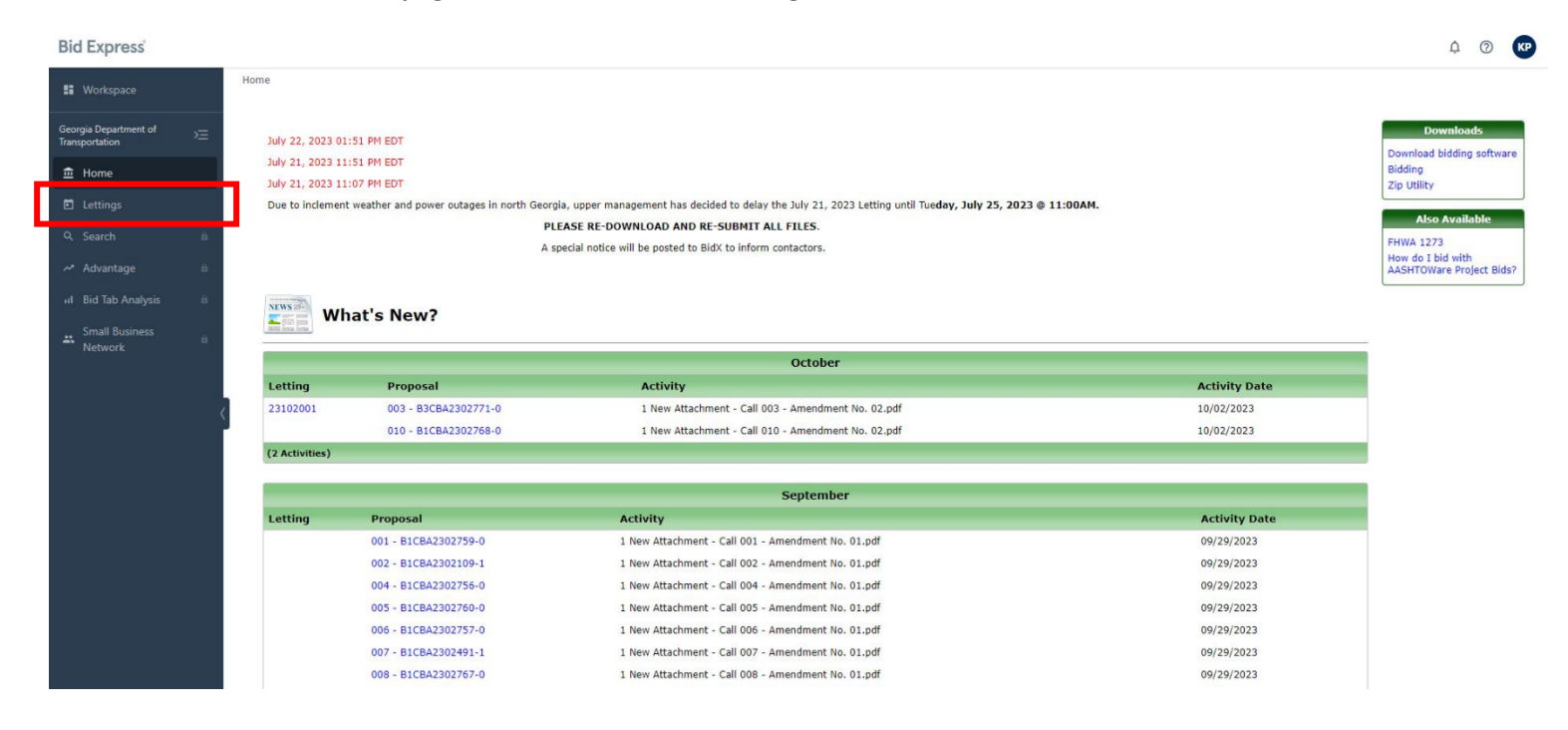

## Select the Letting Date you want – for example, select June 16, 2023.

| Workspace Georgia Department of Transportation | Э | GADOT / Lettings<br>GADOT<br>Lettings |            |           |                 |
|------------------------------------------------|---|---------------------------------------|------------|-----------|-----------------|
| 🏛 Home                                         |   |                                       |            | 2023      |                 |
| Lettings                                       |   |                                       |            |           |                 |
|                                                | â | Letting date                          | Letting ID | Proposals | Cut-off time    |
| 🛹 Advantage                                    | ô | Oct 20, 2023                          | 23102001   | 21        | 11:00:59 AM EDT |
| II Bid Tab Analysis                            | â | Sep 22, 2023                          | 23092201   | 31        | 11:00:59 AM EDT |
| Small Business                                 |   | Aug 18, 2023                          | 23081801   | 18        | 11:00:59 AM EDT |
| * Network                                      | Ô | Jul 25, 2023                          | 23072101   | 49        | 11:00:59 AM EDT |
|                                                |   | Jun 16, 2023                          | 23061601   | 27        | 11:00:59 AM EDT |
|                                                |   | May 19, 2023                          | 23051901   | 24        | 11:00:59 AM EDT |
|                                                | < | May 5, 2023                           | 23050501   | 1         | 11:00:59 AM EDT |
|                                                |   | **SPECIAL LETTING**                   |            |           |                 |
|                                                |   | Apr 21, 2023                          | 23042101   | 20        | 11:00:59 AM EDT |
|                                                |   | Mar 17, 2023                          | 23031701   | 21        | 11:00:59 AM EDT |
|                                                |   | Feb 17, 2023                          | 23021701   | 24        | 11:00:59 AM EST |
|                                                |   | Jan 20, 2023                          | 23012001   | 25        | 11:00:59 AM EST |

Select Tabulation of Bids on the right side – The reason there is two of them is there will be one Tabulation of Bids pdf for each of the Award Announcement pdfs. Select T230616 which correlates to Award Announcement A230616 (this was the first announcement for this letting).

| BIG Express $\ \ \varphi \ \ \text{Getting started}$ |                                                                                                    |                           |                                                                       |  |  |  |  |
|------------------------------------------------------|----------------------------------------------------------------------------------------------------|---------------------------|-----------------------------------------------------------------------|--|--|--|--|
| II Workspace                                         | GADOT / Letting of Jun 16, 2023                                                                                                    |                           |                                                                       |  |  |  |  |
| Georgia Department of Transportation                 | Letting of Jun 16, 2023                                                                                                    |                           |                                                                       |  |  |  |  |
| 童 Home                                               | Proposals (27) Files and resources (9) Plan holders / Eligible bidders ≺ (198) Questions and answers ≺ (77)                                                                                             |                           |                                                                       |  |  |  |  |
| Lettings                                             |                                                                                                    |                           |                                                                       |  |  |  |  |
| Q Search ⊨<br>≁ Advantage ⊨                          | Letting ID Proposals Cut-off time Opening date Opening date Opening date Opening date Apparent bids ended     In:00:59 AM EDT Jun 16, 2023 Apparent bids Bid summary Export bid tabulations (csv / tab) |                           |                                                                       |  |  |  |  |
| 🕫 Bid Tab Analysis 👘                                 |                                                                                                    |                           |                                                                       |  |  |  |  |
| Small Business<br>Network                            | Proposals                                                                                                    | Edit favorites 🔒 Export 🔒 | Files and resources<br>9                                              |  |  |  |  |
|                                                      | Proposal ID Project ID Call order V Amendments Plan holders Counties                                                                                                    | Items Work type           | Files required to bid to GADOT                                        |  |  |  |  |
|                                                      | B1CBA2302248-0 0019334 001 0 6 All Counties                                                                                                    | 5 SIGNING                 | No files found.                                                       |  |  |  |  |
|                                                      | INSTALLATION OF SHARP CURVE WARNING SIGNS AT VARIOUS LOCATIONS IN BARROW, CLARK, JACKSON AND OCONEE                                                                                                    | Show more                 | Attachments                                                           |  |  |  |  |
|                                                      | B1CBA2302114-0 0015609 002 2 8 Barrow Gwinnett                                                                                                    | 90 BRIDGE REHABILITATION  | Award Announcement<br>A230616.pdf                                     |  |  |  |  |
|                                                      | 0.198 MILE OF CONSTRUCTION OF A BRIDGE AND APPROACHES ON HARBINS RD (CR 954)/PATRICK MILL RD (CR 93) OVER                                                                                               | Show more                 | Award Announcement                                                    |  |  |  |  |
|                                                      | B1CBA2302148-0 0014897 003 2 10 Bibb                                                                                                    | 85 Structures - Bridges   | A230616S1.pdf                                                         |  |  |  |  |
|                                                      | 0.652 MILE OF CONSTRUCTION OF A BRIDGE AND APPROACHES ON I-16/SR 404 (EASTBOUND AND WESTBOUND) OVER                                                                                                    | Show more                 | DBE.BIN File<br>16jundbe.bin                                          |  |  |  |  |
|                                                      | B1CBA2302125-0 0015692 004 2 8 Bibb                                                                                                    | 94 ENHANCEMENT            | Eligible Bidders List<br>Eligible Bidders List - 06-15-2023 FINAL.pdf |  |  |  |  |
|                                                      | CONSTRUCTION OF A ROUNDABOUT ON SR 87 AT BASS RD (CR 742)/ARKWRIGHT RD (CR 85). (E)                                                                                                    | Show more                 | Notice to Contractors                                                 |  |  |  |  |
|                                                      | B1CBA2302230-0 M006161 005 0 9 Bibb                                                                                                    | 30 BRIDGE PRESERVATION    | Notice to Contractors odf                                             |  |  |  |  |
|                                                      | BRIDGE REHABILITATION AT VARIOUS LOCATIONS ON I-475/SR 408. (E)                                                                                                    |                           | Tabulations of Bids<br>T230616.pdf                                    |  |  |  |  |
|                                                      | B1CBA2302261-0 M006310 006 1 7 Camden                                                                                                    | 28 BRIDGE REHABILITATION  | Tabulations of Bids                                                   |  |  |  |  |
|                                                      | BRIDGE REHABILITATION ON I-95/SR 405 (SOUTHBOUND AND NORTHBOUND) OVER CROOKED RIVER. (E)                                                                                                    | Show more                 | T230616S1.pdf                                                         |  |  |  |  |

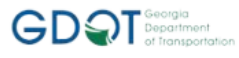

## 6/29/2023

| Tabulation of Bids |                |              | Page:                                            |  |  |
|--------------------|----------------|--------------|--------------------------------------------------|--|--|
| Contract ID:       | B1CBA2302248-0 | Counties:    | All Counties                                     |  |  |
| Letting Date:      | June 16, 2023  | District(s): | District 1 - Gainesville, Area Office 2 - Athens |  |  |
| Call Order:        | 001            | Project(s):  | 0019334                                          |  |  |
|                    |                |              |                                                  |  |  |

Contract Time: 05/31/24 COMPLETION DATE

Contract Description: INSTALLATION OF SHARP CURVE WARNING SIGNS AT VARIOUS LOCATIONS IN BARROW, CLARK, JACKSON AND OCONEE COUNTIES. (E)

| Line No / Item ID<br>Item Description |                                  | (1) SOUTHERN PAVEMENT<br>SOLUTIONS, LLC |             | (2) LU, INC. |                 | (3) THE L. C. WHITFORD CO.,<br>INC. |              |            |
|---------------------------------------|----------------------------------|-----------------------------------------|-------------|--------------|-----------------|-------------------------------------|--------------|------------|
| Alt Se                                | t / Alt Member                   | Quantity and Units                      | Unit Price  | Ext Amount   | Unit Price      | Ext Amount                          | Unit Price   | Ext Amount |
| SECTION:                              | 0001                             | ROADWAY                                 | Cat Al      | t Set:       | Cat Alt Member: |                                     | LCC:         |            |
| 0005                                  | 150-1000                         | (1)                                     | 9,200.00000 | 9,200.00     | 11,957.34000    | 11,957.34                           | 76,552.75000 | 76,552.7   |
| TRAFFIC                               | CONTROL - 00                     | 19334 LS                                |             |              |                 |                                     |              |            |
| 0010                                  | 610-9001                         | 70.000                                  | 50.00000    | 3,500.00     | 40.27000        | 2,818.90                            | 50.00000     | 3,500.0    |
| REM SIG                               | <b>N</b>                         | EA                                      |             |              |                 |                                     |              |            |
| 0015                                  | 636-1036                         | 2,133.000                               | 14.50000    | 30,928.50    | 26.36000        | 56,225.88                           | 35.00000     | 74,655.0   |
| HIGHWA<br>REFL SH                     | Y SIGNS, TP 1 M<br>EETING, TP 11 | MATL, SF                                |             |              |                 |                                     |              |            |
| 0020                                  | 636-2070                         | 2,711.000                               | 8.50000     | 23,043.50    | 19.66000        | 53,298.26                           | 5.50000      | 14,910.5   |
| GALV ST                               | TEEL POSTS, TP                   | 7 LF                                    |             |              |                 |                                     |              |            |
| 0025                                  | 636-2090                         | 1,225.000                               | 13.00000    | 15,925.00    | 19.86000        | 24,328.50                           | 6.75000      | 8,268.7    |
| GALV ST                               | TEEL POSTS, TP                   | 9 LF                                    |             |              |                 |                                     |              |            |